# 1.1 Aplikácie a ich inštalácia (iOS/Android)

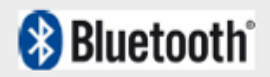

### Zariadenia s operačným systémom iOS (iPad):

### Stiahnutie aplikačného softvéru

Cez iPad sa pripojte k iTunes Store a spustite Pafers. Prečítajte si pokyny a stiahnite si aplikáciu, ktorá je určená na cvičenie na bežeckom páse, napríklad "Tread Monitor" alebo "Run On Earth". Aplikácie, ktoré nie sú priamo určené pre bežecké pásy, nebudú kompatibilné s počítačom.

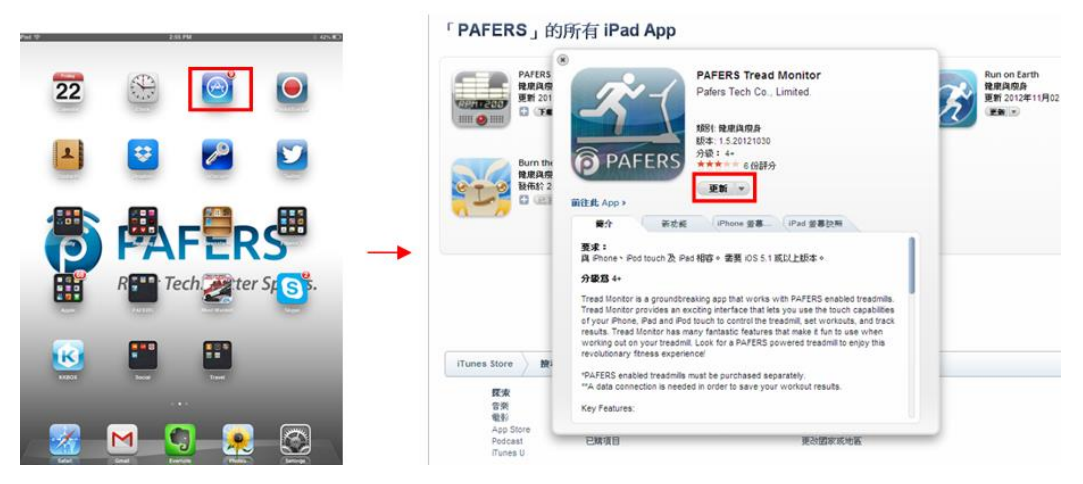

### Bluetooth pripojenie a spustenie aplikácie

Krok 1: Pripevnite iPad na prednú stranu LCD obrazovky.

Krok 2: Prostredníctvom iPadu vstúpte do režimu nastavenia.

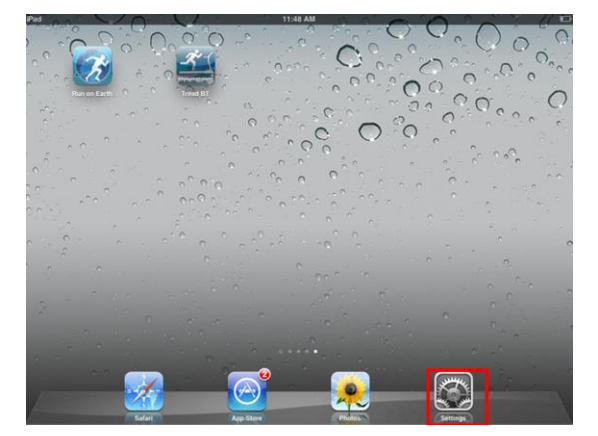

**Krok 3:** Kliknite na položku Bluetooth - po zapnutí Bluetooth pripojenie iPad detekuje dostupné zariadenia. Nájdite názov bežeckého pásu a kliknite na túto položku.

• Ak je k dispozícii viac BT zariadení a vy nespoznáte názov označujúci bežecký pás, obráť te sa na predajcu.

| Californ                  | ALC MA   | Settings                  | Bluetooth                      | Settings                  | Bluetooth                      |
|---------------------------|----------|---------------------------|--------------------------------|---------------------------|--------------------------------|
| Arplane Node              | buencom  | Airplane Mode OFF         | Bluetooth                      | Airplane Mode OFF         | Bluetooth                      |
| 10 WHR OF                 | sivetoon | Notifications             | Devices O                      | Notifications             | Devkes                         |
| Bluelooth Of              | >        | Location Services O       | PAFERS-Lab-00001 P1 Not Paired | Location Services On      | Barry's MacBook Pro Not Paired |
| To Net Distort            |          | Brightness & Wallpaper    | PAFERS-Lab-00038 Not Paired    | Drightness & Wallpaper    | PAFERS-Lab-00038 Not Paired    |
|                           |          | G General                 | ZZB's MBP Not Paired           | G General                 | ZZB's MBP Not Paired           |
| Mothcations               |          | C) iCloud                 | Now Discoverable               | Cloud                     | Now Discoverable               |
| General                   |          | Mail, Contacts, Calendars |                                | Mail, Contacts, Calendars |                                |
| Sounds                    |          | Twitter                   |                                | Twitter                   |                                |
| Brightness & Wallpaper    |          | Safari                    |                                | Safari                    |                                |
| Riden From                |          | Messages                  |                                | Messages                  |                                |
| Privacy                   |          | Video                     | -                              | Video                     |                                |
| Q Kloud                   |          | Photos Tiones             |                                | 🗶 Photos<br>🦰 Noles       |                                |
| Mail, Contacts, Calendars |          | Store                     |                                | Store                     |                                |
| Notes                     |          |                           |                                |                           |                                |
| Reminders                 |          |                           |                                |                           |                                |
| Messages                  |          |                           |                                |                           |                                |

Krok 4: Počkajte pár sekúnd - mal by sa zobraziť stav "connected" (pripojené). Skontrolujte, či sa v

pravom hornom rohu obrazovky iPadu zobrazila ikona (Biely ukazovateľ označuje synchronizáciu oboch zariadení cez Bluetooth. Ak je ikona sivá, znamená to, že zariadenia boli rozpoznané, ale nie sú úspešne prepojené)

Krok 5: Pokiaľ bude pripojenie cez Bluetooth trvať viac ako 10 sekúnd, zobrazí sa na displeji LCD

prázdne okno a v pravom dolnom rohu sa ikona zmení na ikonu - to znamená, že počítač je úspešne pripojený k iPadu.

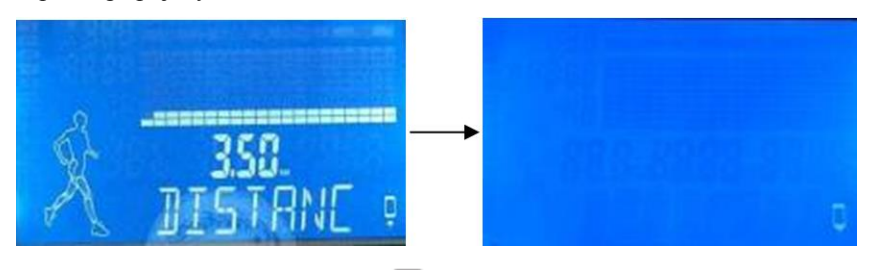

**Krok 6:** Stlačte na iPade tlačidlo  $\bigcup$  ("HOME"), aby sa zobrazila plocha iPadu. Otvorte aplikáciu pre bežecké pásy, ktorú ste stiahli z iTunes Store.

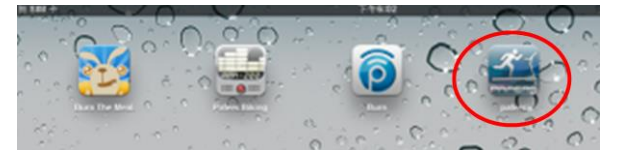

**Krok 7:** Po spustení aplikácie ju bežecký pás automaticky rozpozná. Ak bude aplikácia kompatibilná s bežeckým pásom, ikona na obrazovke sa odomkne a vy budete môcť používať všetky režimy v rozhraní aplikácie pre ovládanie bežeckého pásu.

**Krok 8:** Po každom spustení aplikácie stlačte na iPade dvakrát tlačidlo "HOME" a ukončite aplikácie bežiace na pozadí (pozri obrázok nižšie). Potom sa vráťte do režimu nastavenia a deaktivujte funkciu Bluetooth. Približne po 10 sekundách sa z počítača ozve zvuková signalizácia a obrazovka bežeckého pásu sa prepne do bežného ovládacieho režimu.

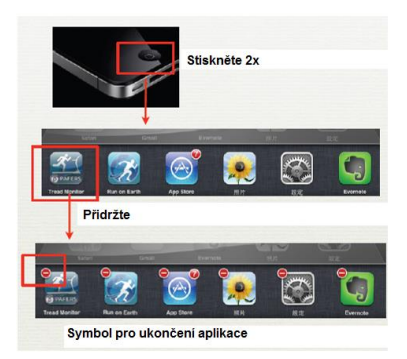

Zariadenia s operačným systémom Android

### 1. Stiahnutie aplikačného softvéru:

Cez tablet sa pripojte k Play Store a spustite Pafers. Prečítajte si pokyny a stiahnite si aplikáciu, ktorá je určená na cvičenie na bežeckom páse, napríklad "Run On Earth". Aplikácie, ktoré nie sú priamo určené pre bežecké pásy, nebudú kompatibilné s počítačom.

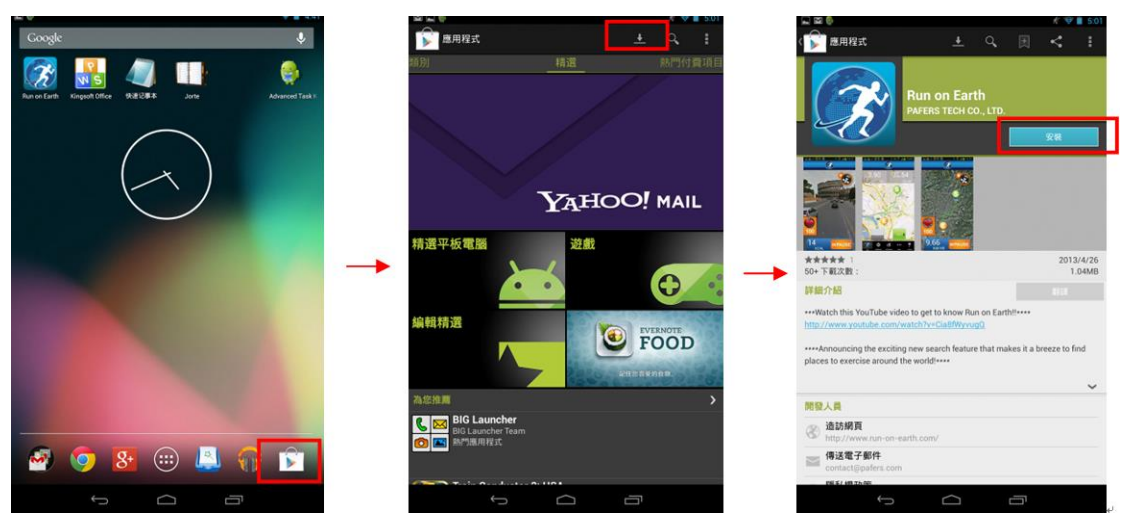

### 2. Bluetooth pripojenie a spustenie aplikácie

Krok 1: Pripevnite tabliet na prednú stranu LCD obrazovky.

Krok 2: Prostredníctvom tabletu vstúpte do režimu nastavenia a aktivujte Bluetooth.

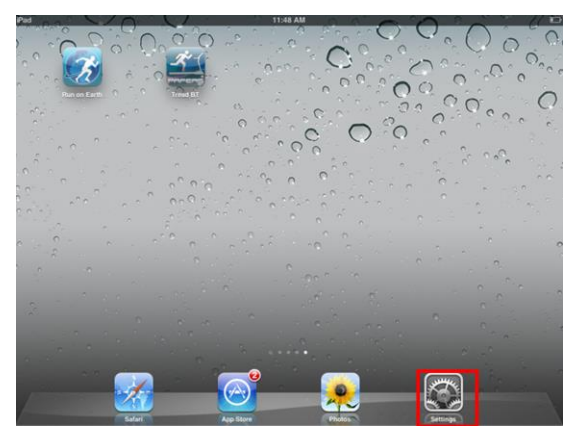

Krok 3: Vráť te sa späť na plochu tabletu a otvorte aplikáciu stiahnutú z Play Store.

**Krok 4:** Po spustení aplikácie ju bežecký pás rozpozná a zobrazí sa obrazovka s ponukou pripojenia. Zvoľte možnosť "Connect" (Pripojiť) - tablet detekuje všetky zariadenia dostupné cez Bluetooth. Nájdite názov bežeckého pásu a kliknite na túto položku.

Ak je k dispozícii viac BT zariadení a vy nespoznáte názov označujúci bežecký pás, obráťte sa na predajcu.

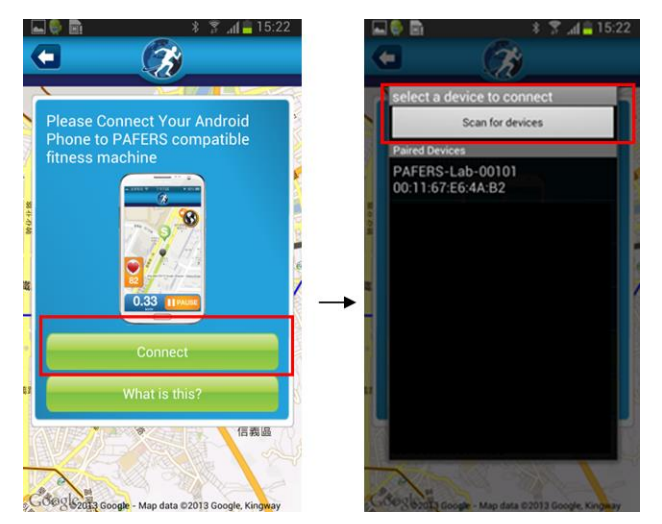

Krok 5: Počkajte pár sekúnd - mal by sa zobraziť stav "connected" (pripojené). Skontrolujte, či sa v

pravom hornom rohu obrazovky tabletu zobrazila ikona (Biely ukazovateľ označuje synchronizáciu oboch zariadení cez Bluetooth. Ak je ikona sivá, znamená to, že zariadenie boli rozpoznané, ale nie sú úspešne prepojené)

Krok 6: Pokiaľ bude pripojenie cez Bluetooth trvať viac ako 10 sekúnd, zobrazí sa na displeji LCD

prázdne okno a v pravom dolnom rohu sa ikona zmení na ikonu - to znamená, že počítač je úspešne pripojený k tabletu.

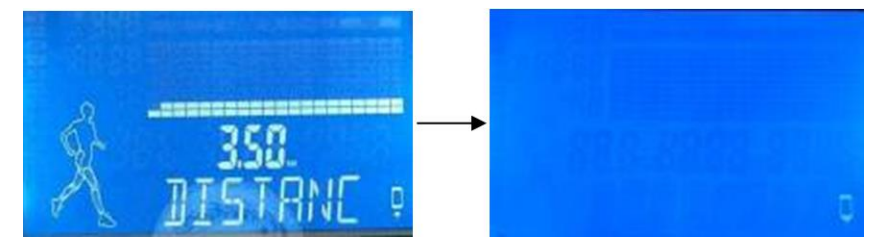

**Krok 7:** Po použití všetky aplikácie bežiace na pozadí tabletu ukončite. Prejdite do režimu nastavenia a deaktivujte Bluetooth. Približne po 10 sekundách sa z počítača ozve zvuková signalizácia a obrazovka bežeckého pásu sa prepne do bežného ovládacieho režimu.

### POZNÁMKY

- Aplikácia sa môže používať, len ak je bežecký pás vybavený funkciou Bluetooth preto sa najskôr uistite, že je táto funkcia naozaj k dispozícii.
- Po úspešnom pripojení spustite aplikáciu najneskôr do 2 minút. Ak aplikáciu do 2 minút nespustíte alebo ak bude vzdialenosť medzi tabletom a bežeckým pásom väčšia ako 2 metre, tak sa spojenie automaticky preruší v tomto prípade zopakujte vyššie uvedené inštrukcie.
- Spôsob ovládania a funkcie sa pri rôznych aplikáciach líšia. V prípade potreby kontaktujte pre viac informácií predajcu alebo navštívte internetové stránky spoločnosti Pafers. Prečítajte si informácie na internetovej stránke, z ktorej ste aplikáciu stiahli, alebo sa obráťte na predajcu či spoločnosť Pafers.
- K nastaveniu metrické / imperiálne jednotky nedochádza v aplikácii automaticky. Ak sa nastavenie ovládacieho panela a aplikácie nezhoduje, zmeňte jednotku prostredníctvom aplikácie.
- Kedykoľvek môže dôjsť k automatickej aktualizácii aplikačného softvéru.
- Pre využitie všetkých funkcií, ktoré aplikácia ponúka, odporúčame pripojiť zariadenie k 3G alebo Wi-Fi sieti.
- aplikácie umožňujú:

- a) FITNESS MANAGEMENT: V aplikácii si registrujte a aktivujte svoj vlastný účet budete môcť zaznamenávať a prezerať informácie týkajúce sa jednotlivých tréningov.
- b) Niektoré aplikácie môžu vyžadovať pripojenie k funkcii Google Map po zadaní pozície možno túto stránku použiť ako rozhranie pre ovládanie bežeckého pásu.

### Okolnosti, ktoré môžu nepriaznivo ovplyvniť alebo prerušiť správny chod aplikácií:

Snažte sa synchronizovať aplikácie bežiace na pozadí (prehrávač hudby, prehliadač obrázkov) s aplikáciou pre ovládanie bežeckého pásu. Snažte sa redukovať počet spustených aplikácií na minimum. Niekedy môže byť spojenie prerušené kvôli chybe na strane servera a ochrane tabletu.

• Ak je spojenie prerušené, ozve sa výstražná zvuková signalizácia a potom sa z bezpečnostných dôvodov pás automaticky zastaví.

#### Ak na iPade aplikácie nepracujú správne, postupujte nasledovne:

**Krok 1:** Stlačte na iPade tlačidlo "HOME" dvakrát za sebou a zmažte všetky aplikácie bežiace na pozadí (vrátane aplikácie Pafers).

**Krok 2:** Vstúpte do režimu nastavenia, stlačte tlačidlo " $\rightarrow$ " umiestnené napravo od názvu zariadenia Bluetooth a potvrď te odstránenie zariadenia zo zoznamu tlačidlom "Yes".

Krok 3: Ukončite funkciu Bluetooth a vypnite bežecký pás.

Krok 4: Počkajte 10 sekúnd a znova pás zapnite.

**Krok 5:** Vstúpte do režimu nastavenia iPadu, zapnite Bluetooth a vyhľadajte dostupné zariadenia - skúste iPad spárovať s bežeckým pásom znova.

Krok 6: Po úspešnom spárovaní sa vráťte na plochu a reštartujte aplikáciu Pafers.

 Ak problém pretrváva, skontrolujte, či je zariadenie, s ktorým iPad spárovaný, naozaj bežecký pás. Ak áno, skúste iPad na chvíľu vypnúť - mohlo dôjsť k nejakej chybe alebo k narušeniu bezdrôtového signálu iným zariadeniam.

#### Ak aplikácia nepracuje správne v operačnom systéme Android, postupujte nasledovne:

**Krok 1:** Prostredníctvom Google Play Store vyhľadajte, prevezmite a nainštalujte súbor "Advanced Task Killer". Tento program spustite a označte všetky aplikácie (vrátane Pafers) - potom zvoľte položku "Kill selected apps".

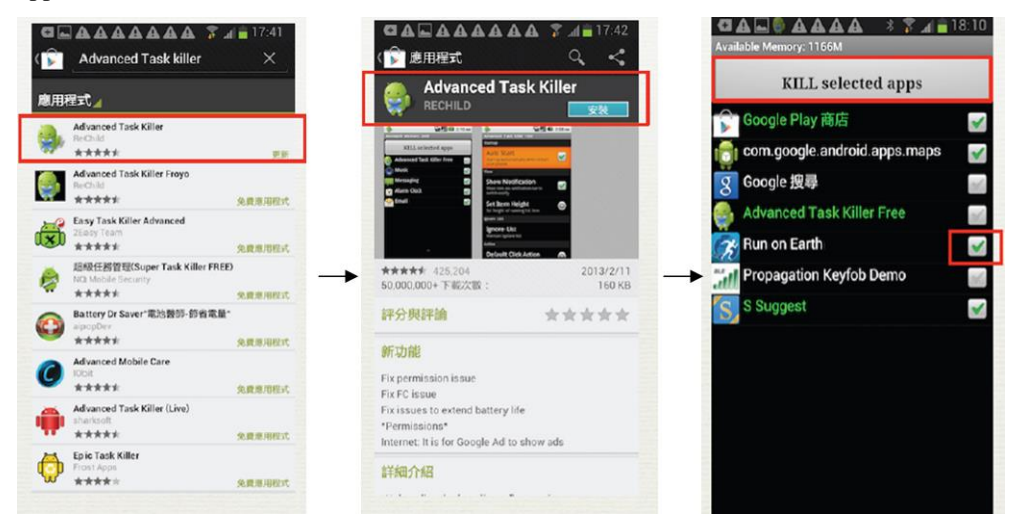

Krok 2: Vstúpte do režimu nastavenia systému Android a zvoľte "cancel matching".

|                                | 19:02 | GAL AAAA * 7 18:57 |  |
|--------------------------------|-------|--------------------|--|
| < 🗔 藍牙                         |       | < 💮 已配對藍牙裝置        |  |
| 我的我置                           |       | 重新命名               |  |
| GT-N7100<br>只需示日記到装置           |       | PAFERS-Test-0002   |  |
| 配對裝置                           |       | 取消配對               |  |
| 口 GT-S7070<br>已配时              | *     |                    |  |
| ∩ PAFERS-Test-0002             | *     |                    |  |
| D Peter Xie's iPhone 4S<br>已配到 | *     |                    |  |
| 口 X220<br>日記到                  | *     |                    |  |
| 可用的装置                          |       |                    |  |
| A PAFERS-Lab-00012             |       |                    |  |
|                                |       |                    |  |
| 搜尋                             | _     |                    |  |

Krok 3: Ukončite funkciu Bluetooth a vypnite bežecký pás.

Krok 4: Počkajte 10 sekúnd a znova pás zapnite.

**Krok 5:** Vstúpte do režimu nastavenia systému Android, zapnite Bluetooth a vyhľadajte dostupné zariadenia - skúste tablet spárovať s bežeckým pásom znova.

Krok 6: Po úspešnom spárovaní sa vráťte na plochu a reštartujte aplikáciu Pafers.

 Ak problém pretrváva, skontrolujte, či je zariadenie, s ktorým systém Android spárovaný, naozaj bežecký pás. Ak áno, skúste tabliet na chvíľu vypnúť - mohlo dôjsť k nejakej chybe alebo k narušeniu bezdrôtového signálu iným zariadeniam.

## PODPOROVANÉ ZARIADENIA

(Nižšie je uvedený zoznam odporúčaných zariadení. Presné informácie o podporovaných zariadeniach sa dozviete na internetových stránkach príslušnej aplikácie)

- 1. Zariadenia s operačným systémom iOS:
  - iPod touch (4. generácie)
  - iPod touch (3. generácie)
  - iPhone 5
  - iPhone 4S
  - iPhone 4
  - Mini iPad
  - iPad 2
  - iPad
- 2. Zariadenie s operačným systémom Android:
  - Asus Nexus 7
  - Samsung Galaxy Note 2
  - Samsung S4

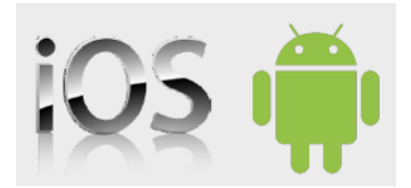

• Vyššie uvedený zoznam neobsahuje všetky zariadenia s operačným systémom iOS / Android, na ktorých možno aplikácie inštalovať a používať. Veľkosť obrazovky má vplyv na kvalitu obrazu,

rozlíšenie displeja a správnosť zobrazenia - v prípade problémov je potrebné vykonať kalibráciu. Zariadenia uvedené v zozname sú kompatibilné bez nutnosti kalibrácie. Akékoľvek aktualizácie sú dostupné on-line na stránkach spoločnosti Pafers.

• Aby ste si cvičenie užili na maximum, odporúčame aktualizovať operačný systém iOS minimálne na verziu 6.0 a operačný systém Android minimálne na verziu 4.0.